ورود به سایت شرکت آب و فاضلاب استان مرکزی به نشانی https://www.abfamarkazi.ir و انتخاب گزینه سامانه خدمات الکترونیکی مشترکین مطابق فلش در تصویر ذیل و یا آدرس مستقیم سامانه خدمات الکترونیکی جهت ارائه خدمات غیرحضوری به آدرس اینترنتی <u>https:// m.abfamarkazi.ir</u>

| aite.                                                         | ع رسانی شفاف میز خدمت الکترونیک | تماس يا ما ب ارتباط يا ما اطلار   | 🙆 صفحه اصلی درباره ما 🗸           |                                                                                             | میک آبره این رکزی<br>مسموسی                                                     |
|---------------------------------------------------------------|---------------------------------|-----------------------------------|-----------------------------------|---------------------------------------------------------------------------------------------|---------------------------------------------------------------------------------|
| Ċ.                                                            |                                 |                                   |                                   | گران است<br>ن مصرف نکنید                                                                    | آب <sup>1</sup><br>آنرا ارزار                                                   |
| وی<br>به شماره همراه و ارسان شماره<br>کندور از طریق پیام کوته | الغ<br>فالمالية فديات           | فدمات الکترونیک<br>وی<br>برنی دین | لائی<br>دفتر پیشنوان              | C<br>C<br>C<br>C<br>C<br>C<br>C<br>C<br>C<br>C<br>C<br>C<br>C<br>C<br>C<br>C<br>C<br>C<br>C | 0<br>20<br>20<br>20<br>20<br>20<br>20<br>20<br>20<br>20<br>20<br>20<br>20<br>20 |
|                                                               |                                 | اخبار                             |                                   |                                                                                             |                                                                                 |
| (For share 1)                                                 |                                 | T.                                | کارکنان صنعت آب و برق استان مرکزی | جش تکلیف فرزندان<br>برگزار شد                                                               |                                                                                 |

سپس با درج شناسه قبض خود در قسمت مشخص شده، به کارتابل اشتراک خود وارد شوید

| ← → C ≅ m.abfamarkazi.ir      |                                                                                         | 다 🖻 역 🖈 🔲 🌒 🗄                                           |
|-------------------------------|-----------------------------------------------------------------------------------------|---------------------------------------------------------|
| رۇۋاستە ھايە بى الشرك ھايە بى | خدمات والذري الشعاب +     خدمات پس از والذاري الشعاب +     قوانين و مقررات +     ساير + | آب و فاضلاب<br>مانه ددمان غیرمشون                       |
|                               |                                                                                         | <ul> <li>ا سامانه خدمات غیرحضوری آب و فاضلاب</li> </ul> |
|                               | خدمات غيرحضوري آبفا                                                                     |                                                         |
|                               | محدوده خدماتی:                                                                          |                                                         |
|                               | کلیه شهرستانهای استان مرکزی                                                             |                                                         |
|                               | جستجوى اشتراك                                                                           |                                                         |
|                               | جستجو براساس شناسه قيض                                                                  |                                                         |
|                               | شناسه قض 💿 🔻 شناسه قض ا ماد کنید                                                        |                                                         |
|                               | A                                                                                       |                                                         |
|                               | $\wedge$                                                                                |                                                         |
|                               | ſ                                                                                       |                                                         |
| ی من                          | اشتراکھ                                                                                 |                                                         |
| :492,2002                     | نمایش 💿 🔹 ردیف                                                                          |                                                         |
| ې نام مشترک ( آنرمی عملیات    | نام مستعار ( شناسه قبض ( شماره اشتراک                                                   |                                                         |
| ، موجود نیست                  | اطلاعاتی برای نمایش                                                                     |                                                         |
|                               |                                                                                         | -                                                       |

در این بخش با ورود به بخش خانه قادر به درج درخواست تمامی خدمات ۲۲ گانه شرکت آب و فاضلاب استان مرکزی خواهید بود

| $\leftarrow \  \   \rightarrow$ | C           | 25 m.abfamarkazi.ir/SiteSubscriber/ShowSubscriber?SubscriberGuld=18d50bfc-9ecb-4482-b9af-dc5d61964f5f&formShowType= | Ct 🔤 Q 🕁                                                  | 🛛 🎯 E                                                                                                    |
|---------------------------------|-------------|----------------------------------------------------------------------------------------------------|-----------------------------------------------------------|----------------------------------------------------------------------------------------------------|
| شترادهای من                     | واست های من | ن اعتمال + اعرض وطرات + سام +                                                                                       | خانه جستجو • خدمات وگذاری الشعاب • خدمات پس از وگذار<br>۸ | ا الله المالية المالية مالية المالية المالية المالية المالية مالية المالية مالية المالية مالية المالية مالية المالية المالية المالية المالية المالية مالية المالية المالية المالية مالمالية المالية المالية المالية المالية المالية المالية المالية المالية المالية المالية المالية المالية المالية المالية المالية المالية المالية المالية المالية المالية مالية المالية المالية المالية مالية ماليةمم ماليةمم ماليةممم ماليةممم ممالية ماليةممم ماليةممم ممالية ماليةممم ماليةممم مالية مماليمممم ماليممممم ماليممممم ممالية ماليممممم مالية ماليمممممممممم |
|                                 |             | اطلاعات اشتراک شماره<br>فقد بعدیا در مان ماندرین انتراک بعدی ندید.<br>هورین به اشتراضهای می                         | ا المحد مترك                                              | all cominantes   💩                                                                                                    |
|                                 |             | الافتات الين قض المحادث عنان المحادث عنزال العارة عنزال العام الين العام الين العام الين مقدم                       |                                                           |                                                                                                    |
|                                 |             | عنوان قبض <b>قبض آب</b> کد دوره: ۱۹۹۴ تاریخ قبالت قبلت قبلت قبلت قبلت قبلت قبلت ا                                   |                                                           |                                                                                                    |
|                                 |             | تاريخ قرالت فعلى: ۱۹۰۷۲۴۱۵ عدد کنتور قبل: ۲۵۸۷ عدد کنتور قبل: ۲۶۷۶                                                  |                                                           |                                                                                                    |
|                                 |             | میزان ممرف به لینز: ۳۹۹۰ و شمیت کنتور: علاق بی بدهی قبلی: ۱۹۹۰ ویال                                                 |                                                           |                                                                                                    |
|                                 |             | مينغ محاسبه اين قبض ، ١٩٣٧، ريال مينت پرداخت. ١٩٩٧/١١/١٩                                                            |                                                           |                                                                                                    |
|                                 |             | روز اطلاعات مورتساب                                                                                                 |                                                           |                                                                                                    |
|                                 |             | مون ف مقرا                                                                                                    |                                                           |                                                                                                    |
|                                 |             | ستاكلي أشفه                                                                                                    |                                                           |                                                                                                    |
|                                 |             | يهاي خدمات آب                                                                                                    |                                                           |                                                                                                    |
|                                 |             | يېنې ځېدې نغو افشاب                                                                                                 |                                                           |                                                                                                    |
|                                 |             | 19669 Auto-2017                                                                                                    |                                                           | -                                                                                                    |

سپس در قسمت پایین صفحه بر روی تصویر گزینه خدمت "مشاهده سوابق صورت حسابها و پرداختیهای مشترکین آب و فاضلاب" کلیک نمائید

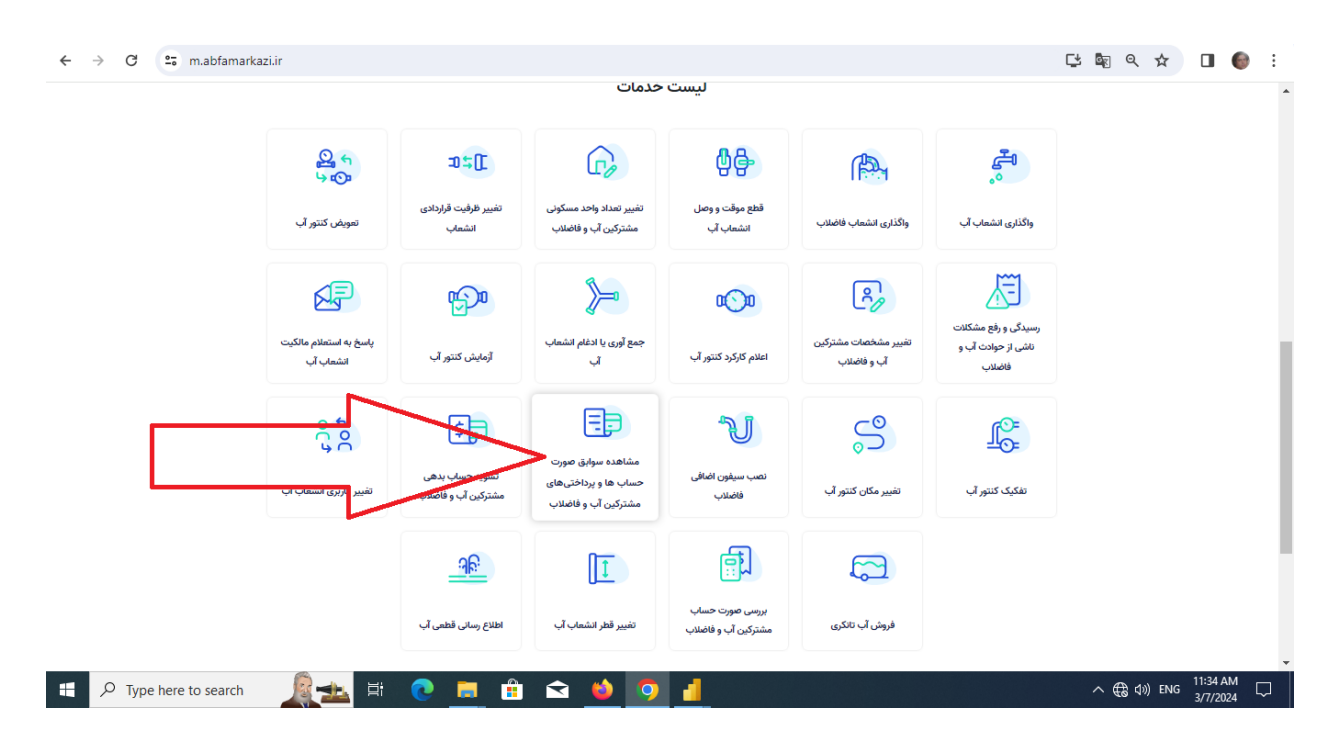

| ← → C 😋 m.abfamarka | zi.ir                                 |                                       |                                                |                                                               |                                              |                                                     | C 🕸 Q 🛧 🔲         | <b>⊚</b> : |
|---------------------|---------------------------------------|---------------------------------------|------------------------------------------------|---------------------------------------------------------------|----------------------------------------------|-----------------------------------------------------|-------------------|------------|
|                     | <mark>ይ</mark> ና<br>ታው                | 1)2C                                  | G,                                             | ₿₽                                                            |                                              | °°                                                  |                   |            |
|                     | تعویض کنتور آب                        | تغییر ظرفیت قراردادی<br>انشعاب        | تغییر تعداد واحد مسکونی<br>مشترکین آب و فاضلاب | قطع موقت و وصل<br>انشعاب آب                                   | واگذاری انشعاب فاضلاب                        | واگذاری انشعاب آب                                   |                   |            |
|                     | AF                                    | цэр                                   |                                                | a)a                                                           | R                                            | Æ                                                   |                   |            |
|                     | پاسخ به استعلام مالکیت<br>انشعاب آب   | آزمایش کنتور آب                       | <)                                             | ىتجوى اشتراک<br>ناسه قبض                                      | جس<br>تغییر مشخصات مشترک<br>آب و فاضلاب<br>ش | رسیدگی و رفع مشکلات<br>ناشی از حوادث آب و<br>فاضلاب |                   |            |
|                     | € ]0                                  | \$                                    | C at216                                        | لطفا شناسه قبض را وارد کنید<br><b>دد امنیتی</b><br>عدد امنیتی | S                                            | چ                                                   | 1                 |            |
|                     | تغییر کاربری انشعاب آب                | تسویه حساب بدهی<br>مشترکین آیر تاصلاب | انصراف جستجو                                   |                                                               | تغيير مكان كنتور آب                          | تفکیک کنتور آب                                      | -                 |            |
|                     |                                       | <u>ેલ</u>                             | 1                                              |                                                               | t)                                           |                                                     |                   |            |
|                     |                                       | اطلاع رسانی قطعی آب                   | تغيير قطر انشعاب آب                            | بررسی صورت حساب<br>مشترکین آب و فاضلاب                        | فروش آب تانکری                               |                                                     |                   |            |
|                     |                                       |                                       |                                                |                                                               | . AL 414                                     |                                                     |                   |            |
| Type here to search | 1 1 1 1 1 1 1 1 1 1 1 1 1 1 1 1 1 1 1 | 💽 📃 💼                                 | 😒 😆 🧿                                          | 4                                                             | וואשונים                                     |                                                     | へ 🕀 🕼 ENG 🕺 11:30 | 2024 🖓     |

در قسمت ایجاد شده با درج ۱) شناسه قبض و ۲) عدد امنیتی ۳) اشتراک خود را جستجو نمائید.

که در پایان قادر به مشاهده سوابق تمامی حسابها و پرداختهای اشتراک خود خواهید بود.

| ← → C 😁 m.abfamarkazi.ir/SiteSt                       | ubscriber/ShowSubscriber?S | ubscriberGuld=18d50bfc-      | 9ecb-4482-b9af-dc5 | d61964f5f&forr    | nShowType=20                |                                   | C' 🔤           | ९ ☆            |                                          | <b>⊚</b> : |
|-------------------------------------------------------|----------------------------|------------------------------|--------------------|-------------------|-----------------------------|-----------------------------------|----------------|----------------|------------------------------------------|------------|
| درخواست های من انتترک های من                          |                            |                              | ساير 🔻             | قوانين و مقررات 🔹 | دمات پس از واگذاری انشعاب 🔻 | خدمات واگذاری انشعاب 🔻 خ          | جستجو 🔻        | خانه<br>مري    | <b>آب و فاضلاب</b><br>سامانه خدمات غیرمذ |            |
|                                                       |                            |                              |                    |                   |                             |                                   | اطلاعات اشتراک | ه اشتراک       | شاهده اطلاعات                            | ^   @      |
|                                                       |                            | 7                            |                    |                   | 9 & V                       | اطلاعات اشتراک شماره              |                |                |                                          |            |
|                                                       | anna an                    |                              |                    |                   | اشتراک بدهی ندارد.          | <b>فاقد بدهی!</b> در حال خاضر این |                |                |                                          |            |
|                                                       |                            |                              |                    |                   | اعلام كاركرد كنتور          | افزودن به اشتراکهای من            |                |                |                                          |            |
|                                                       | <u> </u>                   |                              |                    |                   |                             |                                   |                |                |                                          |            |
|                                                       |                            |                              |                    |                   |                             |                                   |                |                |                                          |            |
|                                                       |                            | خدمات قابل ارائه در این صفحه | سوابق قيض          | اطلاعات اشتراک    | اطلاعات تماس                | اطلاعات آخرين قبض                 |                |                |                                          |            |
| مليات                                                 | مبلغ آب بهاء 🔅 ع           | وضعيت كنتور                  | تور ۋ مصرف ۋ       | 🛱 عدد کت          | 🔅 تاريخ قرائت               | عتوان بدهی                        | _ /            |                |                                          |            |
| €                                                     |                            | عادى                         | hudooo hub         | *5                | ۱۴۰۲/۱۱/۱۵                  | قيض آب                            |                |                | ]                                        |            |
| (6                                                    | 5 © 1,5YY,000              | عادى                         | ۳۹۰۰۰ ۳۵           | AV                | Jk∘k\∘d\Ik                  | قبض آب                            | $\langle  $    |                |                                          |            |
| https://m.abfamarkazi.ir/SiteSubscriber/ShowSubscribe | 3                          | عادى                         | ۴۰۰۰۰ ۳۵           | ۴۸                | 1FoY/oV/1V                  | قيض آب                            |                |                |                                          |            |
| 🚦 🔎 Type here to search 🛛 📓                           | 🎿 H 💽 🗖                    | 💼 玄 🍅                        | 9 🚹                |                   |                             |                                   | ^ ∉            | କ୍ଷି (ଶ୍ର) EN( | 3/7/202                                  | 4 □        |